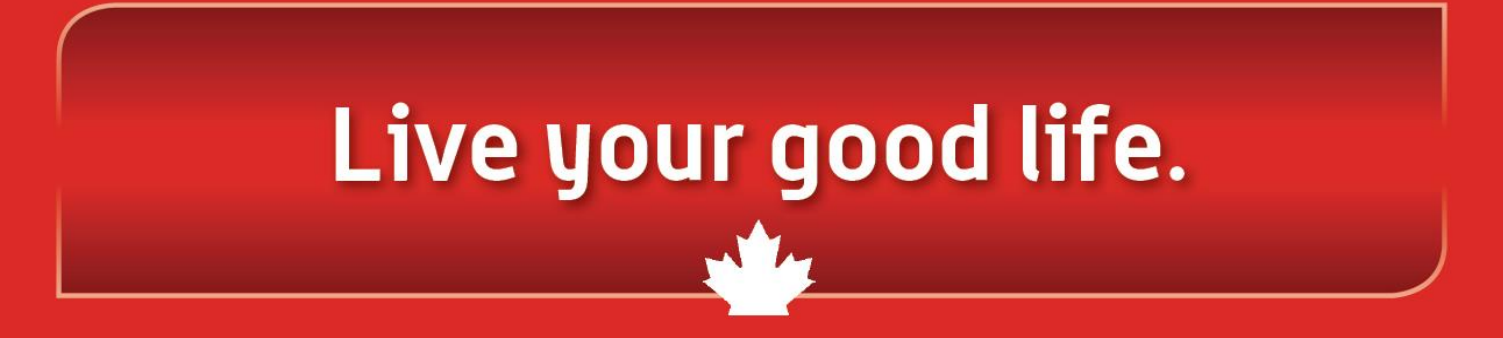

#### **Corporate Electronic Registration Tool**

https://corporate.goodlifefitness.com

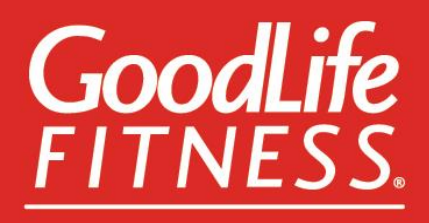

#### FIRST TIME MEMBER

FOLLOW THIS FLOW IF YOU HAVE NEVER BEEN A MEMBER OF GOODLIFE FITNESS IN THE PAST

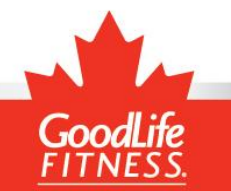

## Welcome Page

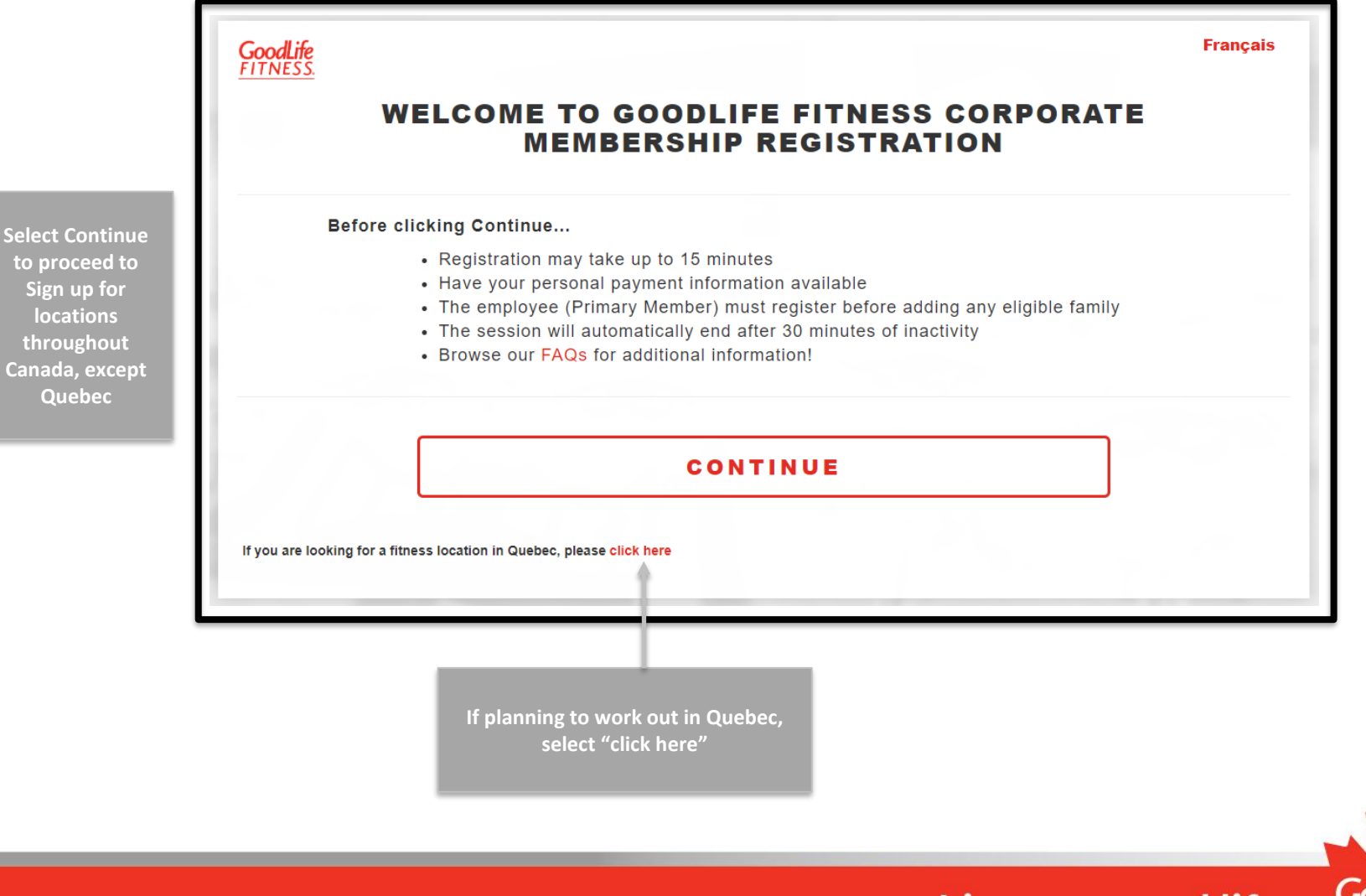

to proceed to Sign up for locations throughout Canada, except Quebec

# **Quebec Locations Only**

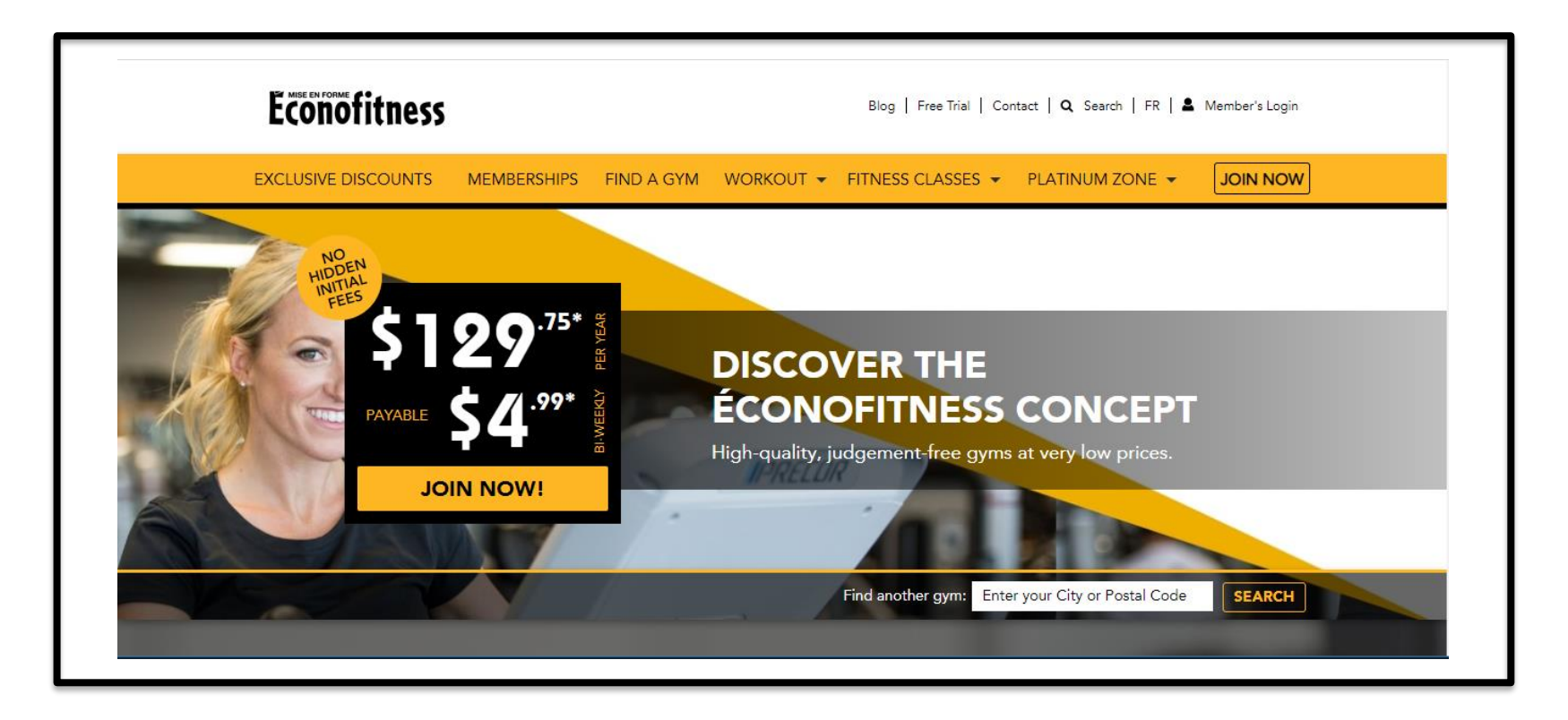

To purchase a membership with Econofitness in Quebec, please visit one of their club locations

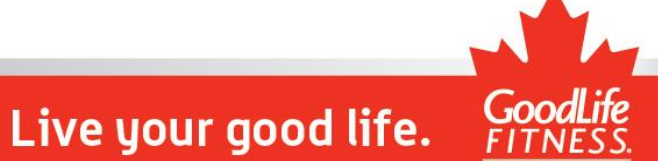

#### **Create Account**

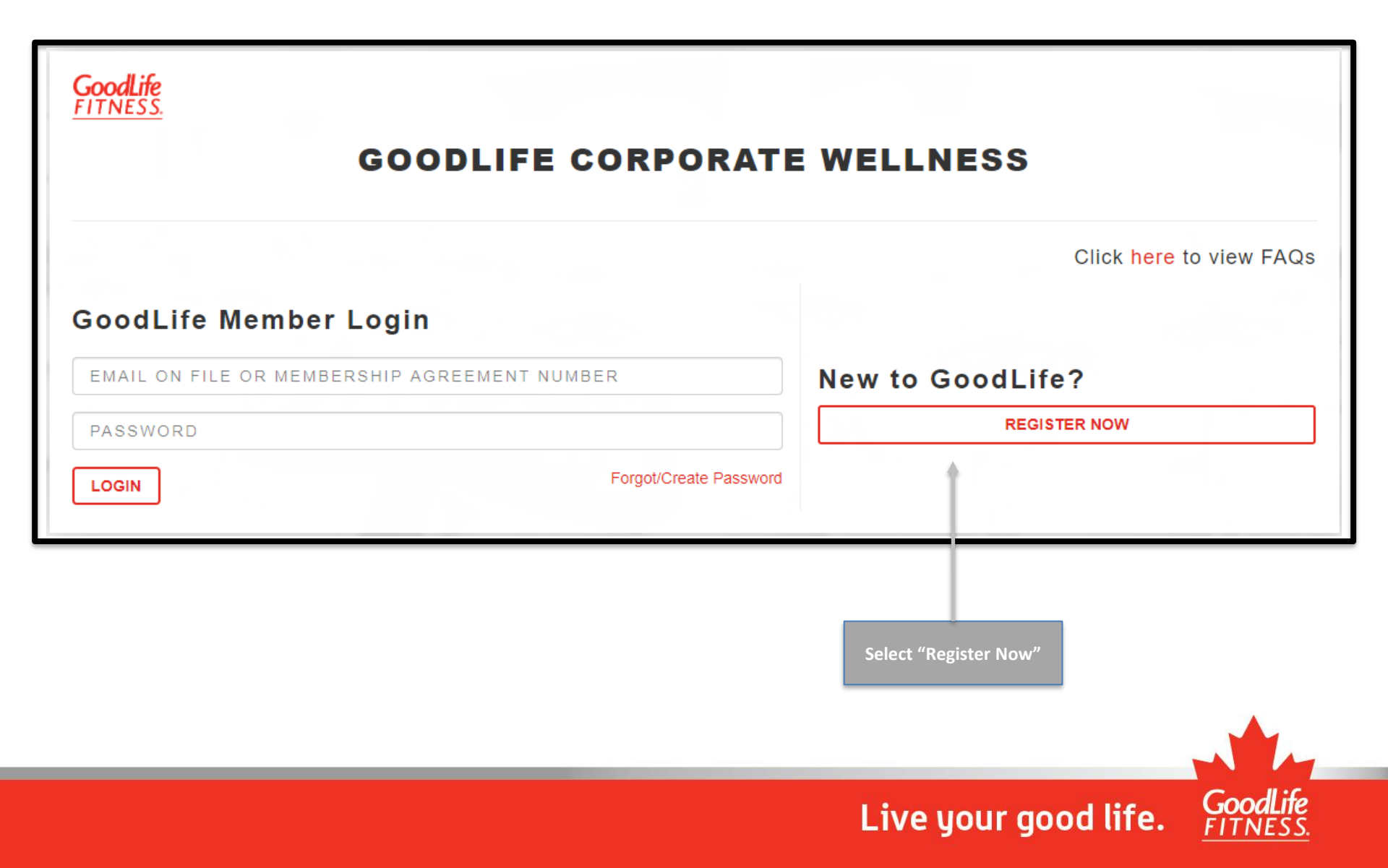

### **Company Search**

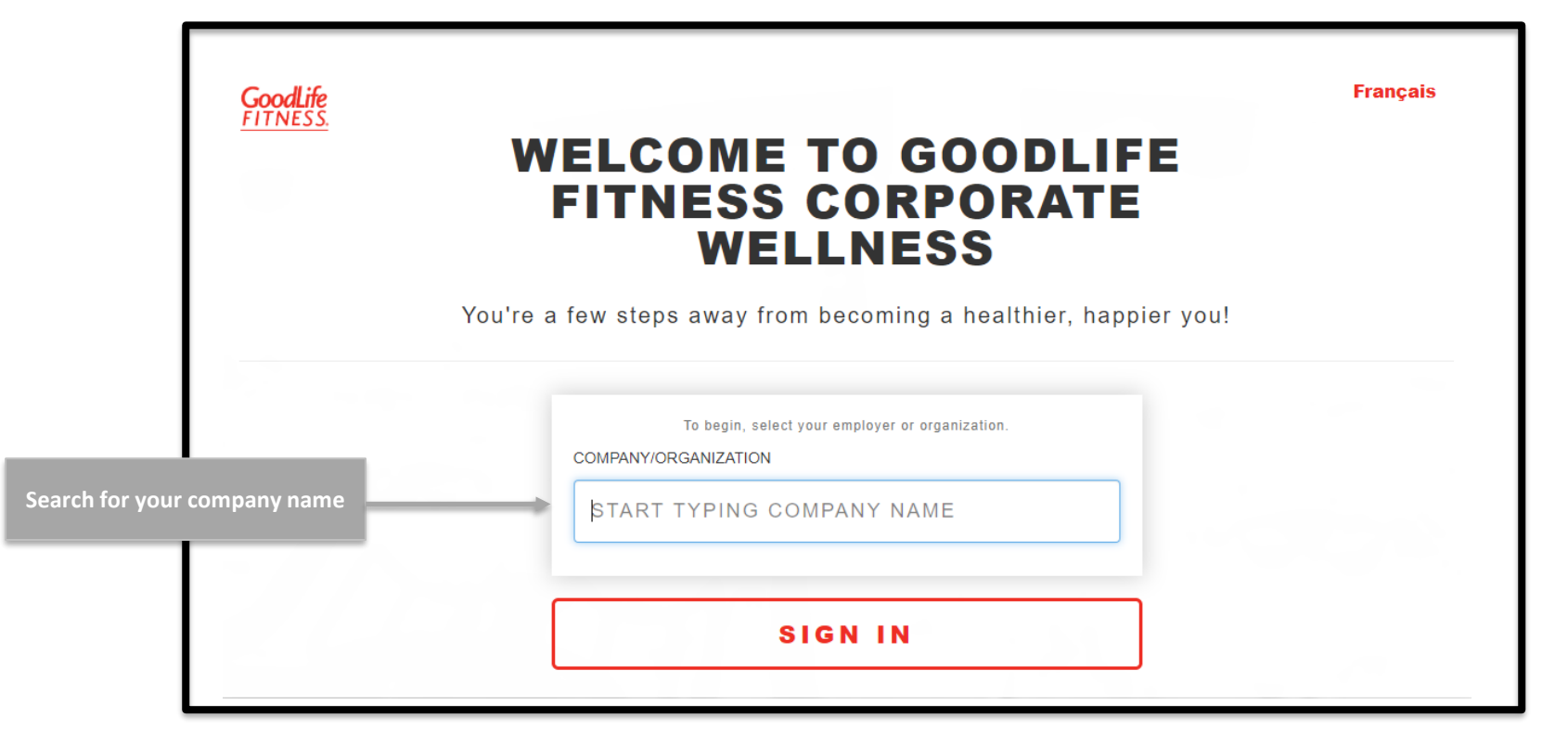

You will be prompted to confirm your employment either by entering a company identifier (unique ID) or your work email address. Follow the instructions on screen.

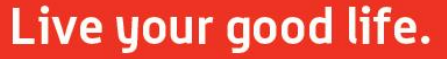

## Pre-Registration Page

#### GoodLife FITNESS.

#### CORPORATE MEMBERSHIP REGISTRATION

#### WELCOME TO GOODLIFE FITNESS CORPORATE WELLNESS

You're a few steps away from becoming a healthier, happier you!

To learn more about our Corporate Membership program, please click here.

As an employee/organization member or partner of Company , you have access to a preferred national corporate rate for your GoodLife Fitness Membership.

After you sign up, you may also purchase up to 4 additional GoodLife Fitness Corporate Memberships for eligible family members, all for the same low rate per person.

As the Primary Member and employee of Company , you are required to register yourself before you can add eligible family members.

The payment method you choose below will apply to all Memberships registered under this corporate rate and payment for all Memberships is the responsibility of the Primary Member.

IMPORTANT: If your family members have an existing GoodLife Fitness Membership, please have their Barcode or Member Number available to transfer to the Corporate Membership Program.

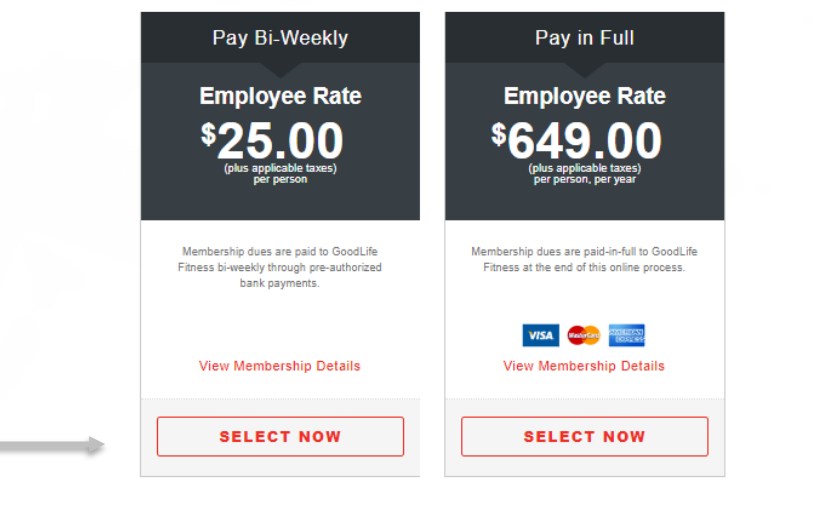

Select your preferred membership option

### **Registration Page**

| Go                              | CORPORATE MEMBERSHIP<br>REGISTRATION  |                                   |                                        |                                  |  |
|---------------------------------|---------------------------------------|-----------------------------------|----------------------------------------|----------------------------------|--|
|                                 | Step 1 o                              | f 4 - Gathering Pri               | mary Member Informatio                 | n                                |  |
| te all fields on                | Please note that only GoodLife Fitnes | ss Corporate Members<br>family me | may share this exclusive co<br>embers. | rporate rate with their eligible |  |
| een to create<br>ur account FIF | FIRST NAME                            |                                   | LAST NAME                              |                                  |  |
| F                               | IRST NAME                             |                                   | LAST NAME                              |                                  |  |
| но                              | ME ADDRESS                            |                                   |                                        | UNIT/SUITE/APT #                 |  |
| Н                               | OME ADDRESS                           |                                   |                                        | UNIT/SUITE/APT #                 |  |
|                                 |                                       |                                   |                                        |                                  |  |
|                                 | Y                                     | PROVINCE                          |                                        | POSTAL CODE                      |  |
| сп                              | TY<br>ITY                             | PROVINCE                          | CE                                     | F1F 1F1                          |  |
|                                 | TY<br>TE OF BIRTH (DD/MM/YYYY)        | PROVINCE                          | CE<br>GENDER IDENTITY                  | F1F 1F1                          |  |

**Complete all** the screen to

GoodLife

### **Club Selector**

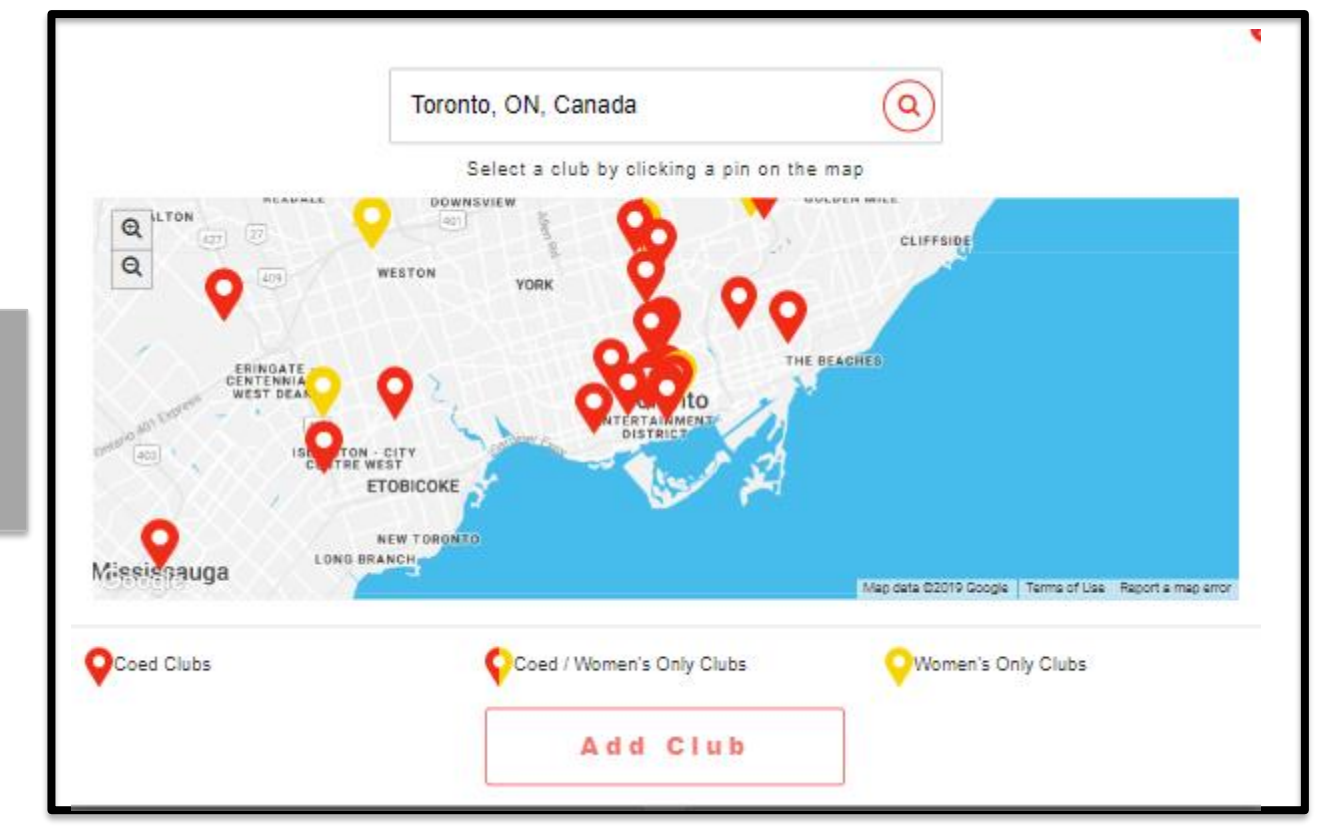

Click on "Select a Club" and search for the club most convenient for you

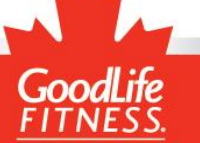

## **Registration Page**

| Please provide a<br>personal email<br>address              | (555) 555-5555<br>WORK PHONE<br>(555) 555-5555                                                                       | EXT.                                                        | (555) 555-5555<br>SELECT A CLUB                                                                                                    |
|------------------------------------------------------------|----------------------------------------------------------------------------------------------------|-------------------------------------------------------------|----------------------------------------------------------------------------------------------------|
| Please provide a<br>personal email<br>address              | (555) 555-5555                                                                                                    | EXT.                                                        | SELECT A CLUB                                                                                                    |
| prease provide a personal email address                    | (555) 555-5555                                                                                                    |                                                             | 022207770200                                                                                                    |
| address                                                    |                                                                                                    | EXT                                                         | ENTER A POSTAL CODE OR CITY                                                                                                    |
|                                                            | PERSONAL EMAIL                                                                                                    |                                                             | CONFIRM PERSONAL EMAIL                                                                                                    |
| 4                                                          | JOHN.DOE@MAIL.COM                                                                                                    |                                                             | JOHN.DOE@MAIL.COM                                                                                                    |
|                                                            | FULL NAME                                                                                                    |                                                             | (555) 555-5555                                                                                                    |
|                                                            |                                                                                                    |                                                             | CY CONTACT                                                                                                    |
| F                                                          | Please note: This registration process will update your er<br>f Company no longer offers this program or the Primary | xisting GoodLife Fitness Me<br>Member is no longer eligible | mbership to this new Corporate Membership rate.<br>• to participate, GoodLife Fitness will automatically update all Memberships associated |
| Once all fields are                                        | I confirm that the information be cancelled.                                                                         | on provided above is that of t                              | the employee at Company and I understand that if this is not the case, my Membership may                                                   |
| completed, select<br>"I Agree" then click<br>on "Continue" |                                                                                                    | CON                                                         | TINUE                                                                                                    |

Live your good life.

GoodLife

## Validate Contact Information

| G                                                                                          | GOODLIFE CORPORATE<br>WELLNESS                                                                                                    |                                           |
|--------------------------------------------------------------------------------------------|----------------------------------------------------------------------------------------------------|-------------------------------------------|
|                                                                                            | Hi Ann,<br>In order to create your account, please set your password.<br>You will be sent a code in order to confirm your identity.                     |                                           |
| Click on "Send Code"<br>to send a code to your<br>email address. This<br>will confirm your | This will be sent to the email address we have on record for you:<br>t*****st@e*****.com<br>SEND CODE                                                   |                                           |
| contact information                                                                        | If you can't access this email address right now, click here to receive the oby phone<br>Or please contact our Member Experience team at 1-800-287-4631 | You can also receive<br>the code by phone |
|                                                                                            | Not Ann? Click here to go back.                                                                                                    |                                           |

GoodLife

#### **Reset Password**

|                                             | GOODLIFE CORPORATE<br>WELLNESS                                                                                                    |  |
|---------------------------------------------|----------------------------------------------------------------------------------------------------|--|
|                                             | RESET PASSWORD                                                                                                    |  |
| 1                                           | o finish setting your new account up, please choose a password and enter it below.<br>This will give you full access to MEMBER SITE.<br>Your password must be at least 8 characters, containing:<br>1 uppercase letter<br>1 lowercase letter<br>1 number |  |
|                                             | VERIFICATION CODE                                                                                                    |  |
| nter the 6-digit code<br>received by either | If your code expires, click here to send a new code.                                                                                                    |  |
| nail or phone, then                         | PASSWORD                                                                                                    |  |
|                                             | CONFIRM PASSWORD                                                                                                    |  |
| _                                           |                                                                                                    |  |

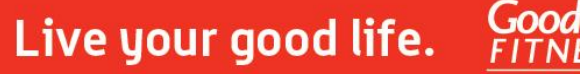

# **Password Confirmation**

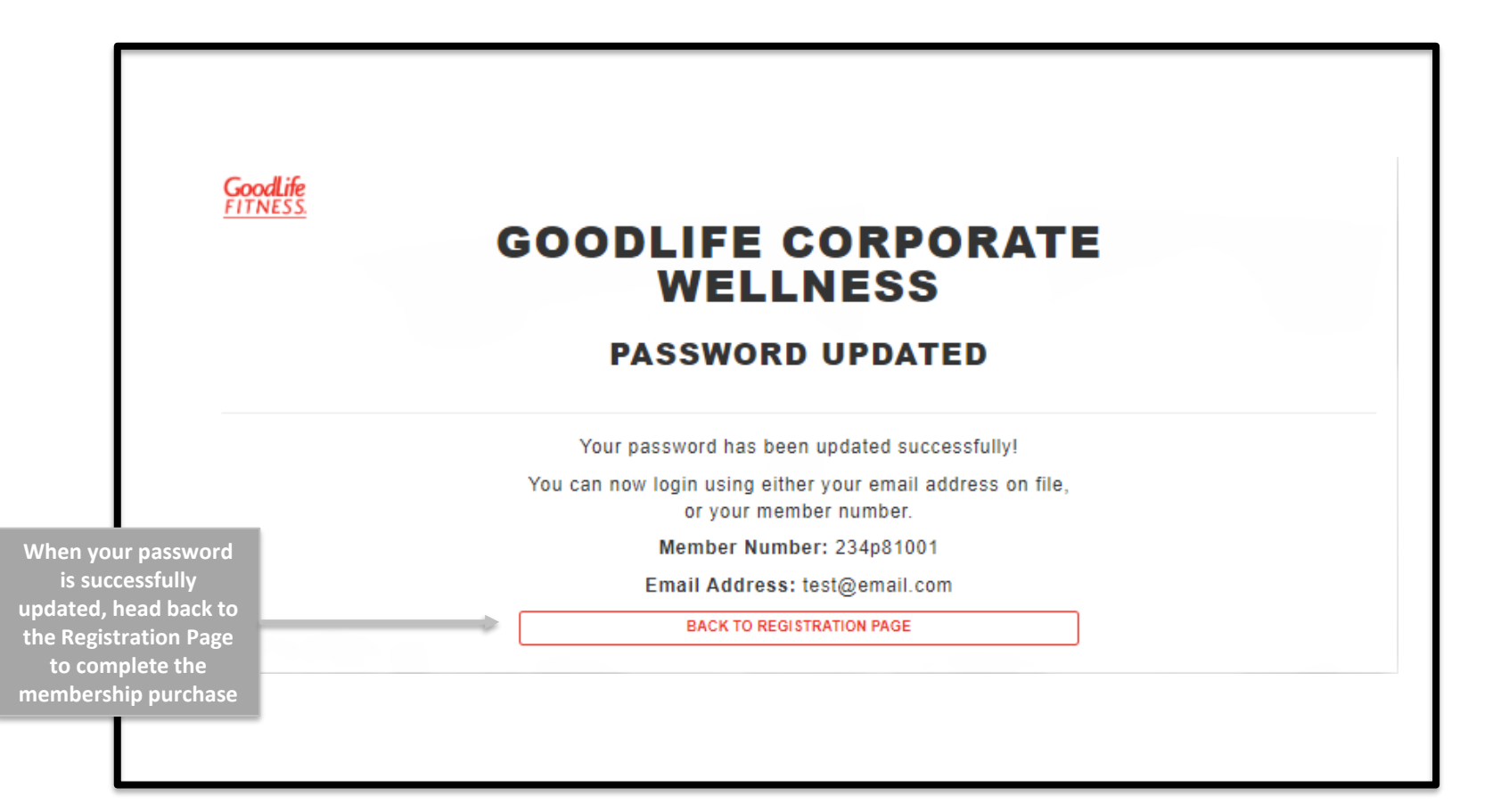

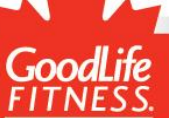

# Add Family Members

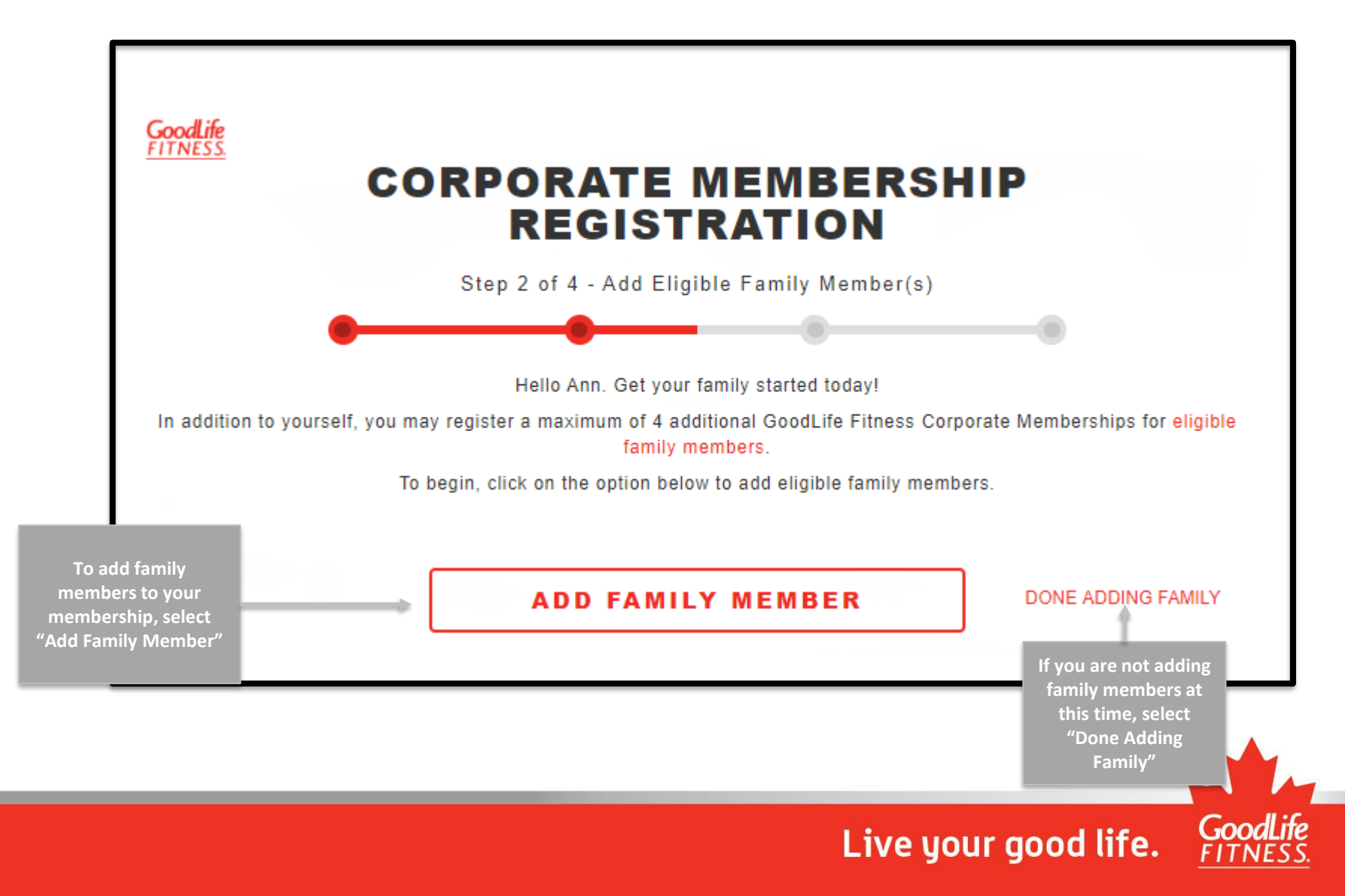

# Add Family Members

Fill out the registration page with your family member's information and select "Save"

| [                                             | VE8, THEY ARE                           | NO, THEY ARE NOT                                                                                |                                                |  |
|-----------------------------------------------|-----------------------------------------|-------------------------------------------------------------------------------------------------|------------------------------------------------|--|
| FAMILY MEMBER FIRST NAME                      |                                         | FAMILY MEMBER LAST NA                                                                           | ME                                             |  |
| FIRST NAME                                    |                                         | LAST NAME                                                                                       |                                                |  |
| SAME ADDRESS AS PRIMARY ME                    | MBER                                    |                                                                                                 |                                                |  |
| HOME ADDRESS                                  |                                         |                                                                                                 | UNIT/SUITE/APT #                               |  |
| HOME ADDRESS                                  |                                         |                                                                                                 | UNIT/SUITE/APT #                               |  |
| уту                                           | PROVINCE                                |                                                                                                 | POSTAL CODE                                    |  |
| CITY                                          | SELECT PRO                              | DVINCE                                                                                          | F1F 1F1                                        |  |
| DATE OF BIRTH (DD/MM/YYYY)                    |                                         | GENDER IDENTITY                                                                                 |                                                |  |
| DD/MM/YYYY                                    |                                         | O MALE                                                                                          | O FEMALE                                       |  |
| OBILE/CELL PHONE                              |                                         | HOME PHONE                                                                                      |                                                |  |
| (555) 555-5555                                |                                         | (555) 555-5555                                                                                  |                                                |  |
| ORK PHONE EXT.                                |                                         | SELECT A CLUB                                                                                   |                                                |  |
| (555) 555-5555                                | EXT                                     | ENTER A POSTAL CODE OR CITY                                                                     |                                                |  |
| ERSONAL EMAIL                                 |                                         | CONFIRM PERSONAL EMAIL                                                                          |                                                |  |
| JOHN.DOE@MAIL.COM                             |                                         | JOHN.DOE@MAIL.COM                                                                               |                                                |  |
| codLife Filness will send confidential inform | elion to this email address. It is reco | mmended you provide a personal email addres                                                     | a for this purpose.                            |  |
|                                               | EMERGEN                                 | CY CONTACT                                                                                      |                                                |  |
| For minor                                     | members, the Emergency Contact r        | PHONE NUMBER                                                                                    | Member.                                        |  |
| FULL NAME                                     |                                         | (555) 555-5555                                                                                  |                                                |  |
|                                               |                                         |                                                                                                 |                                                |  |
| Company no longer offers this program or th   | e Primary Member is no longer eligit    | temperanip to this new Corporate Memberanip<br>ble to participate, GoodLife Fitness will automs | rais.<br>Ilically update all Memberships assoc |  |
| In this account to a no-commitment preferre   | d rate of \$25.00, payable bi-weekly p  | olus any applicable laxes.                                                                      | _                                              |  |
| ]                                             | CANOEL                                  | - CAVE                                                                                          | ]                                              |  |

Be sure to indicate whether your family member has a GoodLife membership and enter their barcode number

(1000)

# **Family Summary**

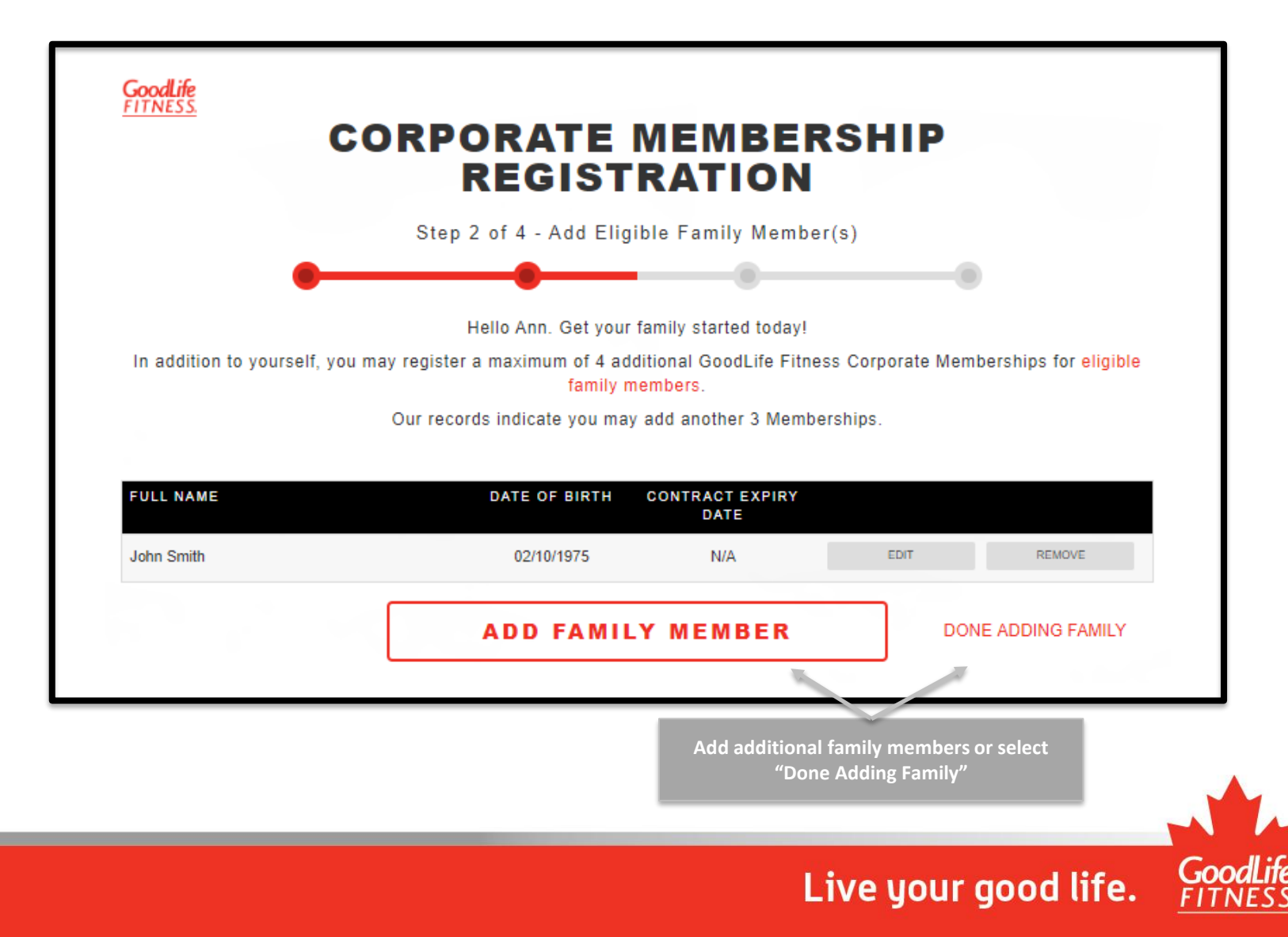

### **Terms and Conditions**

#### **OVERVIEW - REVIEW INFORMATION**

You must view Agreement details before accepting terms and conditions.

#### **Primary Member**

Name Ann Smith Birthdate October 10, 1975

Address 123 Fake St , SCARBOROUGH, ON M1M1M1

Membership Cost \$650.00/year (plus tax) Bi-Weekly Amount \$25.00 (plus tax) Start Date October 9, 2019

test@email.com Home Phone

Email

Review the terms and conditions for your new membership, then select "I Agree"

Cell Phone 5196543214

Work Phone

Club Toronto Yonge Eglinton Centre

#### **OVERVIEW - TERMS AND CONDITIONS**

There are terms and conditions set out below. Please read everything carefully. By clicking the "I Confirm" field you will be electronically signing this Agreement and accepting all the terms and conditions, including the terms and conditions set out below and submitting it electronically for our review.

If we accept your signed Agreement we will deliver an electronic copy of this Agreement to you by sending an e-mail to the e-mail address you have given us stated above, which will include a link to your copy of this Agreement. Please print out or retain an electronic copy of this Agreement for your records.

#### PLEASE READ THIS AGREEMENT CAREFULLY

About this Agreement: (the "Agreement"). The Member is referred to as "you" or "the Member" and GoodLife Fitness Centres Inc. is referred to as "us", "we" or "GoodLife". This Agreement is legally enforceable. Please read everything carefully. This Agreement may be subject to consumer protection legislation in the

I, Ann Smith, will be electronically signing my Membership Agreement and accepting all terms and conditions, and submitting it electronically for review.

I AGREE

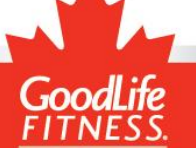

### **Review Information**

#### **OVERVIEW - PAYMENT DETAILS**

| Subtotal | Taxes                          | Total                                                             | Details                                                                                         |
|----------|--------------------------------|-------------------------------------------------------------------|-------------------------------------------------------------------------------------------------|
| \$25.00  | \$3.25                         |                                                                   | Club Access October 9 - 22, 2019                                                                |
|          |                                | \$28.25                                                           | Withdrawal within 3 business days                                                               |
| \$25.00  | \$3.25                         |                                                                   | Ongoing Club Access after October 22, 2019                                                      |
|          |                                | \$28.25                                                           | First Regular Withdrawal on October 23, 2019                                                    |
|          | Subtotal<br>\$25.00<br>\$25.00 | Subtotal Taxes   \$25.00 \$3.25   \$25.00 \$3.25   \$25.00 \$3.25 | Sublotal Taxes Total   \$25.00 \$3.25 \$28.25   \$25.00 \$3.25 \$28.25   \$25.00 \$3.25 \$28.25 |

\* Prices listed do not include any other Memberships added prior to this registration. It further excludes any additional items/services that may be purchased through the club, such as Hot Yoga, Locker Rental, Tanning, and Personal Training.

You will receive a link to an electronic copy of your Membership Agreement at the email address provided. It will also be available to you on the GoodLife Member Portal. You will not receive a hard copy of your Agreement. Please note that GoodLife reserves the right to refuse or cancel any Membership, in which case you will be entitled to a refund of any unused pre-paid Membership dues.

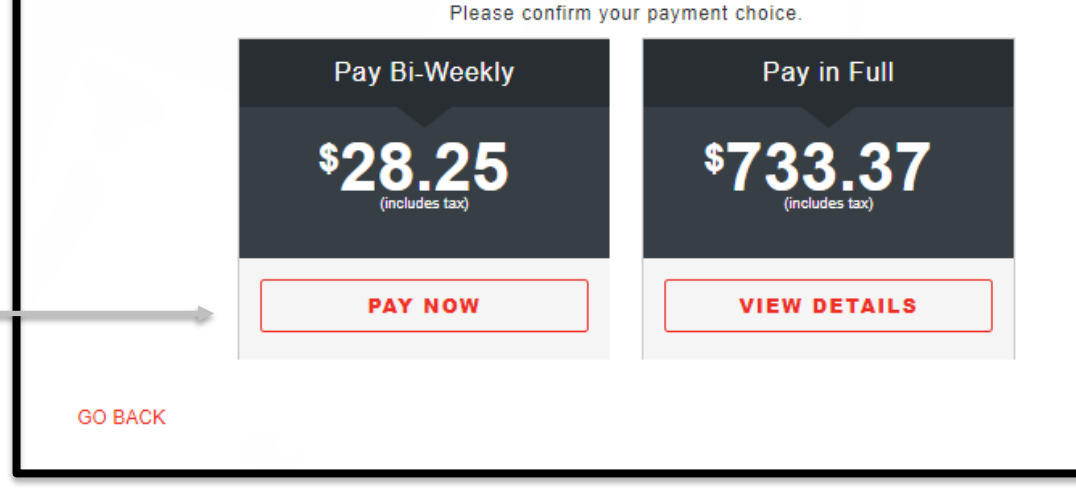

Review your payment details to ensure they are correct and finalize your payment type

GoodLife

#### **Payment Information**

#### (Pre-authorized payments)

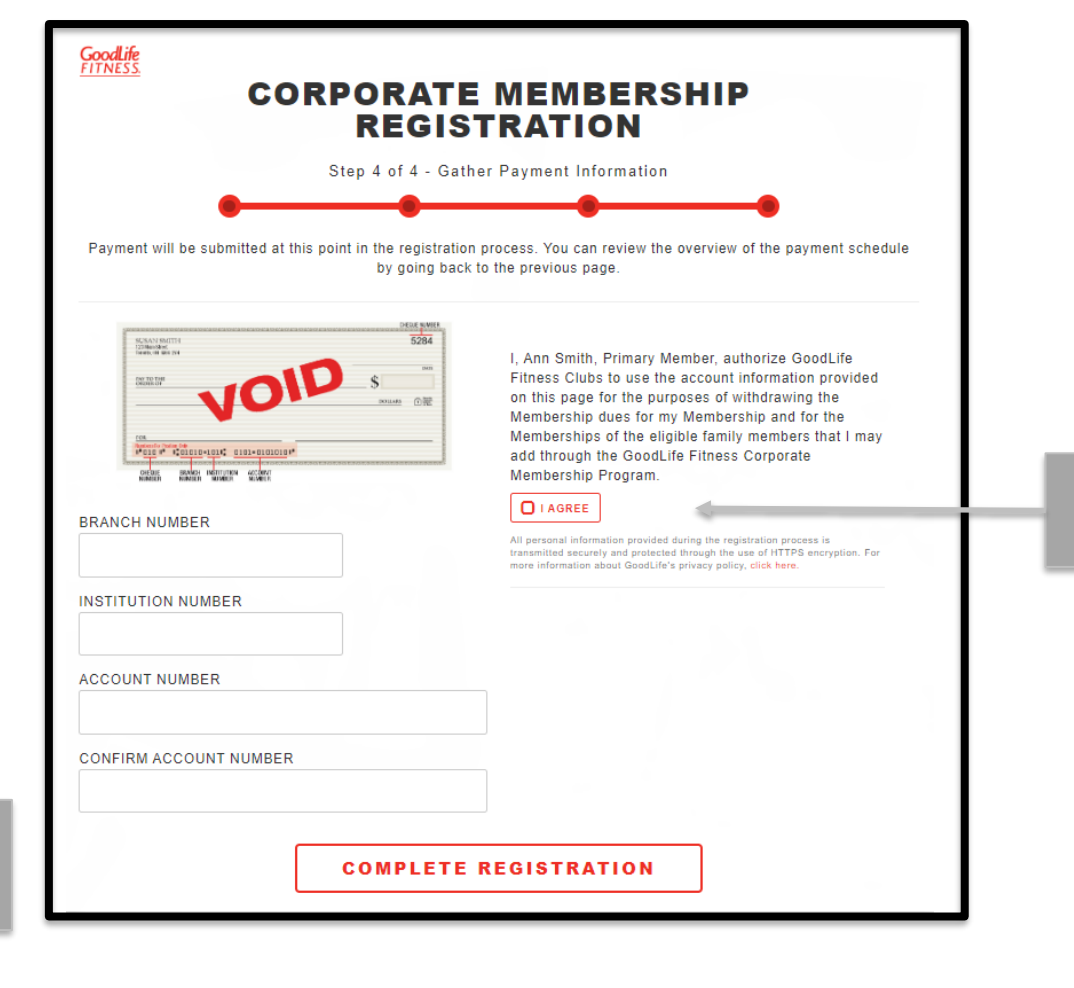

If you have selected the pre-authorized payment option, fill out your banking information and select "Complete Registration"

Please note: Credit cards are not accepted for the preauthorized payment option

Live your good life.

Please ensure you

select "I Agree"

#### **Payment Information**

#### (Paid in Full)

|                                           | Mandatory fields marked by *                                                                                                    |     |
|-------------------------------------------|----------------------------------------------------------------------------------------------------|-----|
|                                           | Payment Details                                                                                                    |     |
|                                           | Transaction Amount:                                                                                                    |     |
|                                           | Order ID:                                                                                                    |     |
|                                           | Please complete the following details exactly as they appear on your card.<br>Do not put spaces or hyphens in the card number.                                                                                                    |     |
| wo colocted the paid                      | Cardholder Name*:                                                                                                    |     |
| option, you will be<br>ted to the Moneris | Card Number*:                                                                                                    |     |
| omplete your credit<br>payment securely   | Expiry Date (MMYY)*:                                                                                                    |     |
|                                           | Click 'Process Transaction' to charge your card. Only click the button once. Using the 'Back', 'Refresh' or 'Cancel' button after you press the 'Process Transaction' button will not stop the transaction from being processed and may result in a double charge. |     |
|                                           | Process Transaction Cancel Transaction                                                                                                    |     |
|                                           |                                                                                                    | -   |
|                                           |                                                                                                    | God |

F I I

If you in fu redir site to car

# **Confirmation Page**

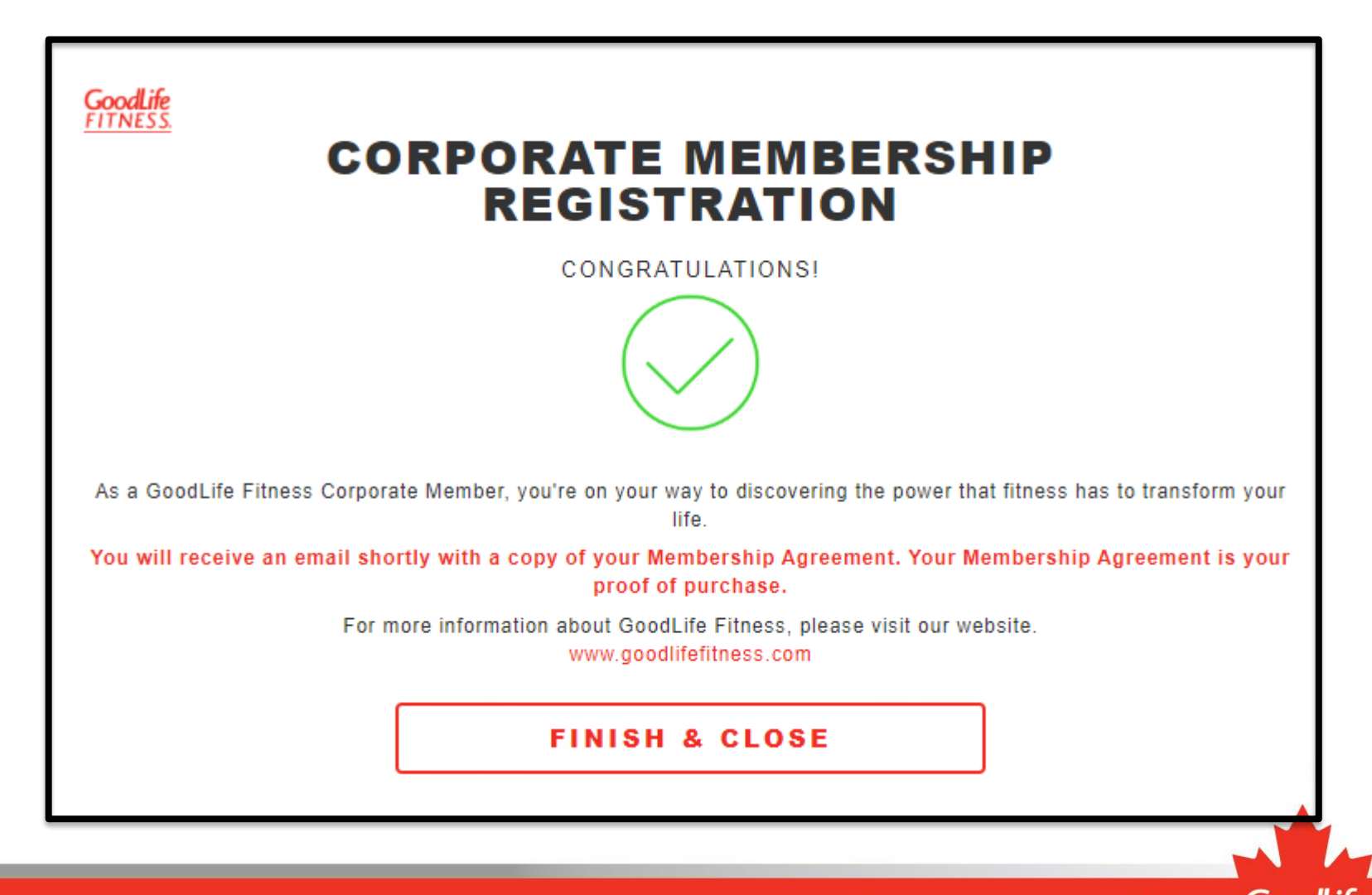

#### **RETURNING MEMBER**

FOLLOW THIS FLOW IF YOU HAVE EVER HAD A GOODLIFE FITNESS MEMBERSHIP

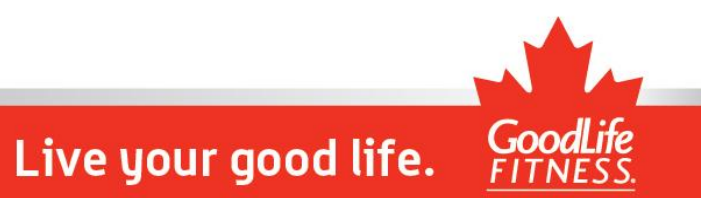

# Log In

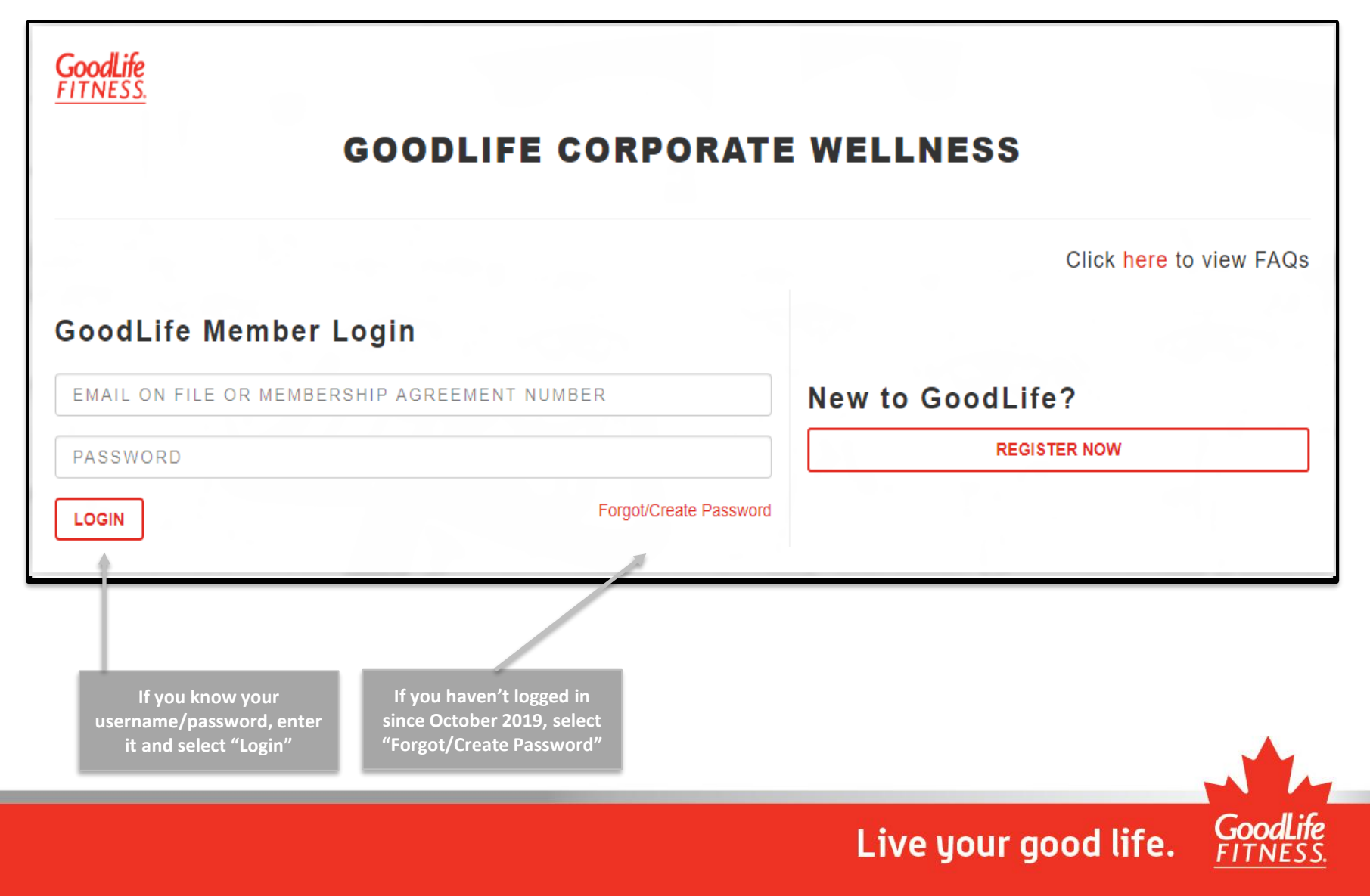

# Forgot/Create Password

| GOODLIFE CORPORATE<br>WELLNESS                       |  |
|------------------------------------------------------|--|
|                                                      |  |
| To reset your password, enter your information below |  |
| WHERE DO I FIND MY BARCODE?                          |  |
| WHERE DO I FIND MY MEMBER NUMBER?                    |  |
| SUBMIT                                               |  |

Enter your email address, member number (located on your contract) or your barcode

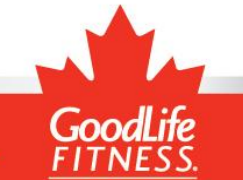

## Validate Contact Information

| GoodLife<br><u>FITNESS</u>                               | GOODLIFE CORPORATE<br>WELLNESS                                                                                                    |                                           |
|----------------------------------------------------------|----------------------------------------------------------------------------------------------------|-------------------------------------------|
|                                                          | Hi Ann,<br>In order to create your account, please set your password.<br>You will be sent a code in order to confirm your identity. |                                           |
| Send Code"<br>code to your<br>ldress. This<br>nfirm your | This will be sent to the email address we have on record for you:<br>t****st@e*****.com<br>SEND CODE                                |                                           |
| nformation                                               | If you can't access this email address right now, click here to receive the code by phone                                           | You can also receive<br>the code by phone |
|                                                          | Or please contact our Member Experience team at 1-800-287-4631<br>Not Ann? Click here to go back.                                   |                                           |

Clic to se

con

GoodLife

#### **Reset Password**

|                                             | GOODLIFE CORPORATE<br>WELLNESS                                                                                                    |  |
|---------------------------------------------|----------------------------------------------------------------------------------------------------|--|
|                                             | RESET PASSWORD                                                                                                    |  |
| 1                                           | o finish setting your new account up, please choose a password and enter it below.<br>This will give you full access to MEMBER SITE.<br>Your password must be at least 8 characters, containing:<br>1 uppercase letter<br>1 lowercase letter<br>1 number |  |
|                                             | VERIFICATION CODE                                                                                                    |  |
| nter the 6-digit code<br>received by either | If your code expires, click here to send a new code.                                                                                                    |  |
| nail or phone, then                         | PASSWORD                                                                                                    |  |
|                                             | CONFIRM PASSWORD                                                                                                    |  |
| _                                           |                                                                                                    |  |

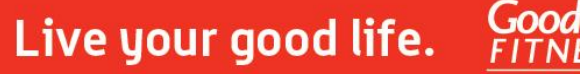

# **Password Confirmation**

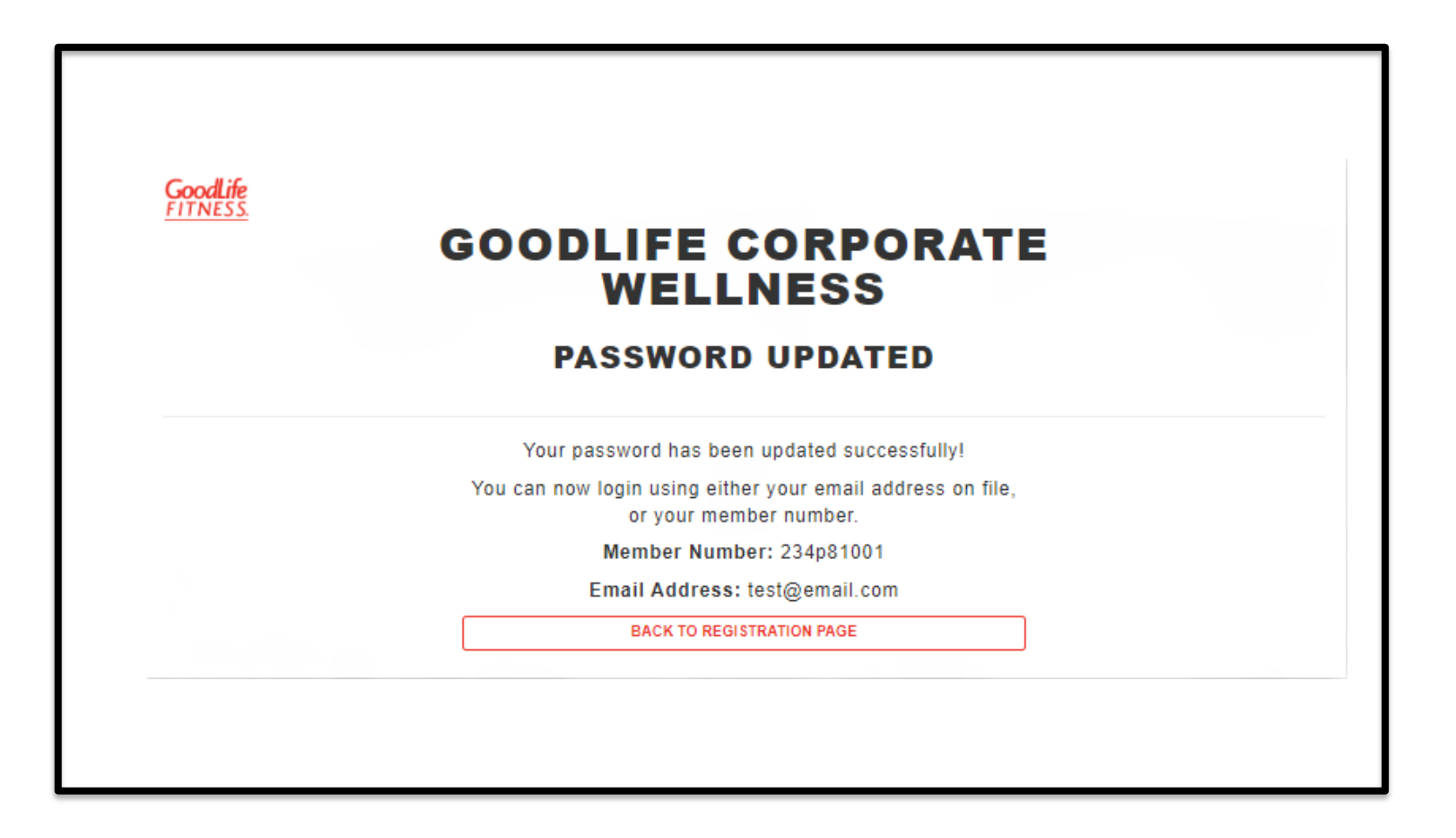

GoodLife

### **Company Search**

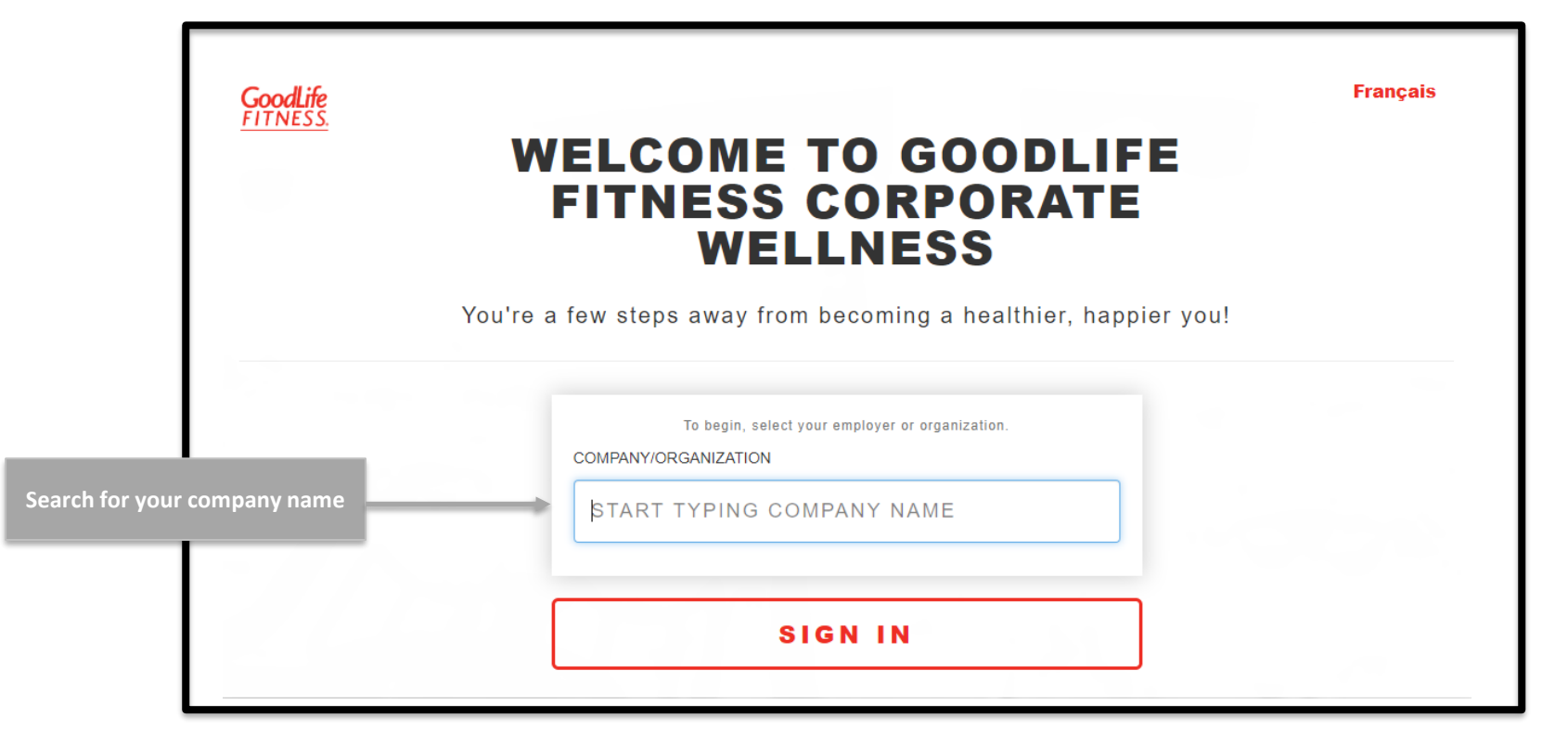

You will be prompted to confirm your employment either by entering a company identifier (unique ID) or your work email address. Follow the instructions on screen.

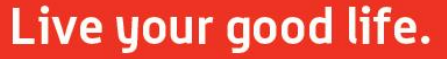

## Pre-Registration Page

#### GoodLife FITNESS.

#### CORPORATE MEMBERSHIP REGISTRATION

#### WELCOME TO GOODLIFE FITNESS CORPORATE WELLNESS

You're a few steps away from becoming a healthier, happier you!

To learn more about our Corporate Membership program, please click here.

As an employee/organization member or partner of Company , you have access to a preferred national corporate rate for your GoodLife Fitness Membership.

After you sign up, you may also purchase up to 4 additional GoodLife Fitness Corporate Memberships for eligible family members, all for the same low rate per person.

As the Primary Member and employee of Company , you are required to register yourself before you can add eligible family members.

The payment method you choose below will apply to all Memberships registered under this corporate rate and payment for all Memberships is the responsibility of the Primary Member.

IMPORTANT: If your family members have an existing GoodLife Fitness Membership, please have their Barcode or Member Number available to transfer to the Corporate Membership Program.

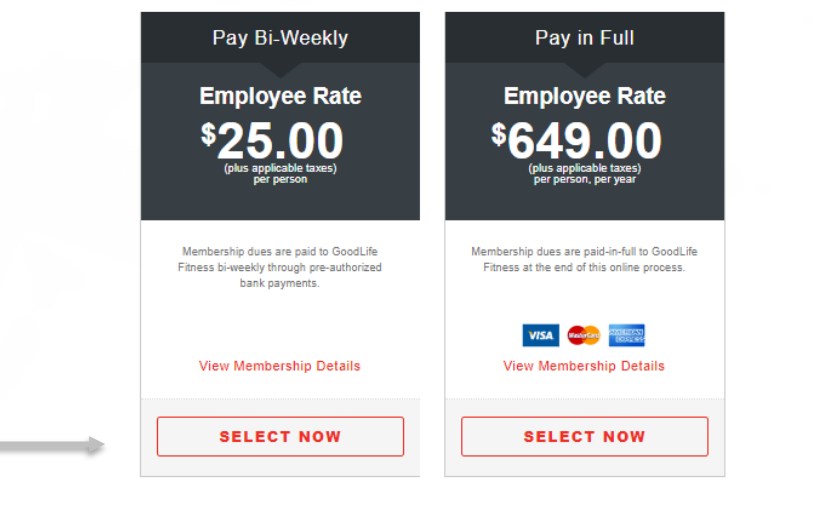

Select your preferred membership option

### **Registration Page**

| Go                              | CORPORATE MEMBERSHIP<br>REGISTRATION  |                                   |                                        |                                  |  |
|---------------------------------|---------------------------------------|-----------------------------------|----------------------------------------|----------------------------------|--|
|                                 | Step 1 o                              | f 4 - Gathering Pri               | mary Member Informatio                 | n                                |  |
| te all fields on                | Please note that only GoodLife Fitnes | ss Corporate Members<br>family me | may share this exclusive co<br>embers. | rporate rate with their eligible |  |
| een to create<br>ur account FIF | FIRST NAME                            |                                   | LAST NAME                              |                                  |  |
| F                               | IRST NAME                             |                                   | LAST NAME                              |                                  |  |
| но                              | ME ADDRESS                            |                                   |                                        | UNIT/SUITE/APT #                 |  |
| Н                               | OME ADDRESS                           |                                   |                                        | UNIT/SUITE/APT #                 |  |
|                                 |                                       |                                   |                                        |                                  |  |
|                                 | Y                                     | PROVINCE                          |                                        | POSTAL CODE                      |  |
| сп                              | TY<br>ITY                             | PROVINCE                          | CE                                     | F1F 1F1                          |  |
|                                 | TY<br>TE OF BIRTH (DD/MM/YYYY)        | PROVINCE                          | CE<br>GENDER IDENTITY                  | F1F 1F1                          |  |

**Complete all** the screen to

GoodLife

### **Club Selector**

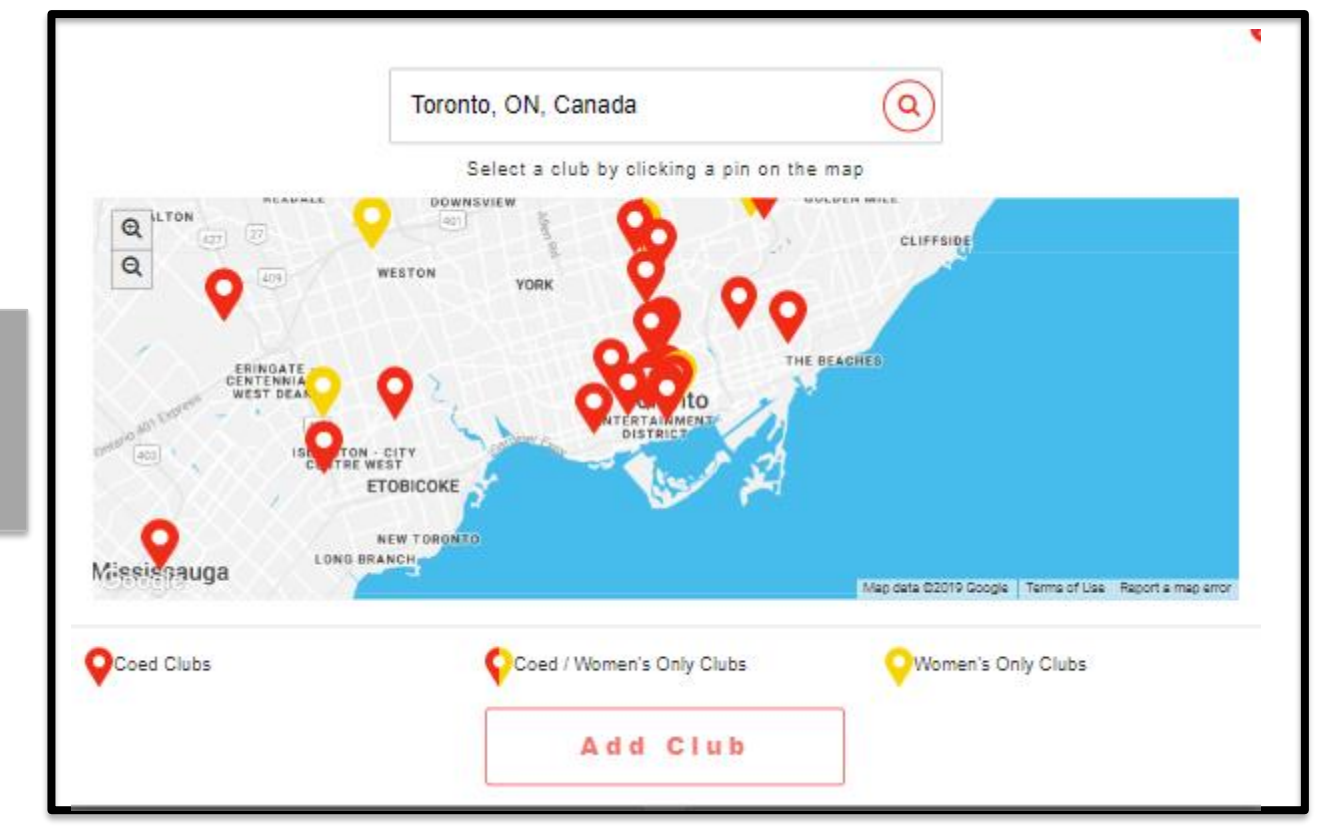

Click on "Select a Club" and search for the club most convenient for you

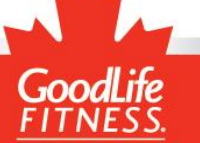

## **Registration Page**

| Please provide a<br>personal email<br>address              | (555) 555-5555<br>WORK PHONE<br>(555) 555-5555                                                                       | EXT.                                                        | (555) 555-5555<br>SELECT A CLUB                                                                                                    |
|------------------------------------------------------------|----------------------------------------------------------------------------------------------------|-------------------------------------------------------------|----------------------------------------------------------------------------------------------------|
| Please provide a<br>personal email<br>address              | (555) 555-5555                                                                                                    | EXT.                                                        | SELECT A CLUB                                                                                                    |
| prease provide a personal email address                    | (555) 555-5555                                                                                                    |                                                             | 022207770200                                                                                                    |
| address                                                    |                                                                                                    | EXT                                                         | ENTER A POSTAL CODE OR CITY                                                                                                    |
|                                                            | PERSONAL EMAIL                                                                                                    |                                                             | CONFIRM PERSONAL EMAIL                                                                                                    |
| 4                                                          | JOHN.DOE@MAIL.COM                                                                                                    |                                                             | JOHN.DOE@MAIL.COM                                                                                                    |
|                                                            | FULL NAME                                                                                                    |                                                             | (555) 555-5555                                                                                                    |
|                                                            |                                                                                                    |                                                             | CY CONTACT                                                                                                    |
| F                                                          | Please note: This registration process will update your er<br>f Company no longer offers this program or the Primary | xisting GoodLife Fitness Me<br>Member is no longer eligible | mbership to this new Corporate Membership rate.<br>• to participate, GoodLife Fitness will automatically update all Memberships associated |
| Once all fields are                                        | I confirm that the information be cancelled.                                                                         | on provided above is that of t                              | the employee at Company and I understand that if this is not the case, my Membership may                                                   |
| completed, select<br>"I Agree" then click<br>on "Continue" |                                                                                                    | CON                                                         | TINUE                                                                                                    |

Live your good life.

GoodLife

# Add Family Members

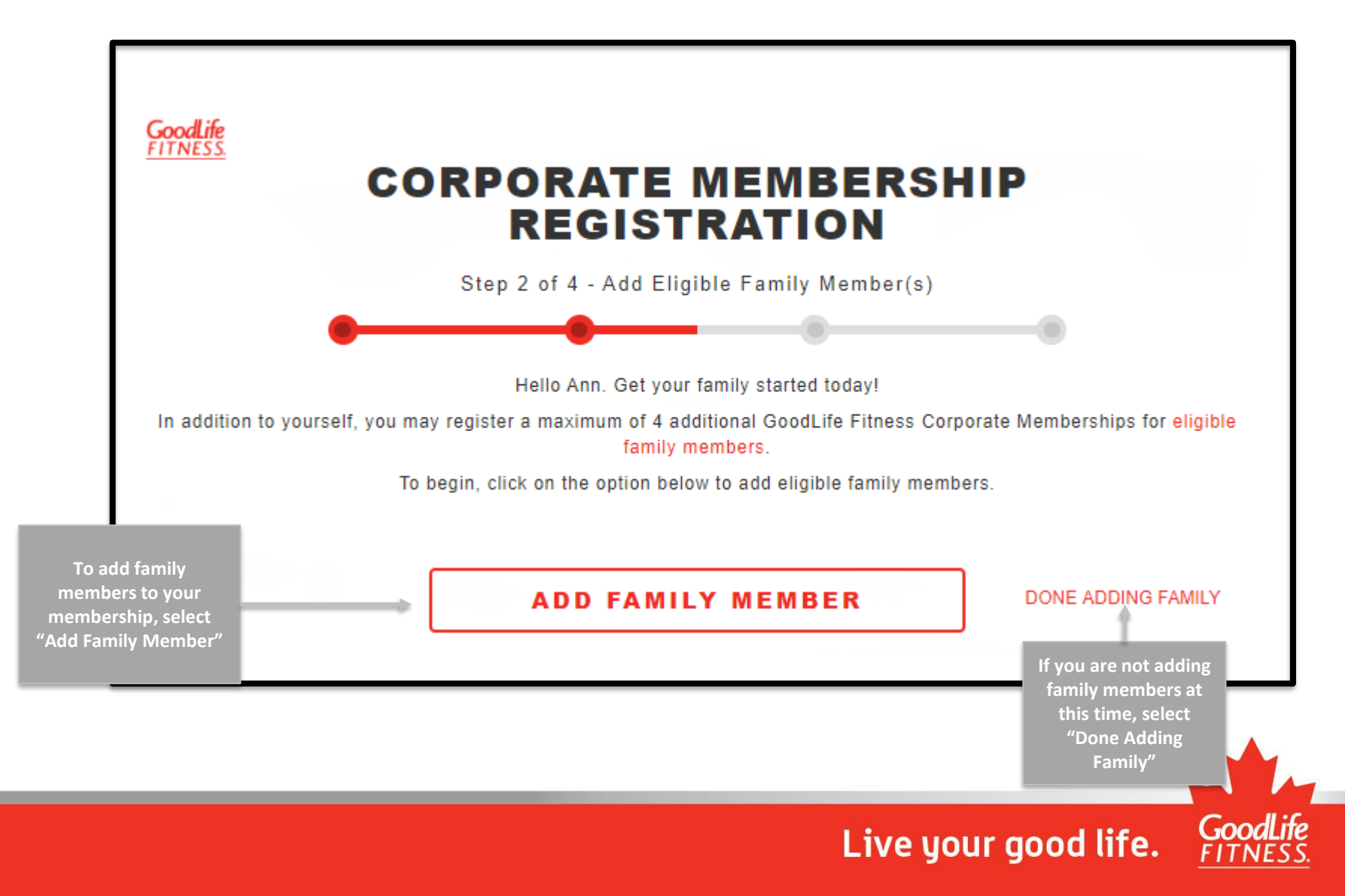

# Add Family Members

Fill out the registration page with your family member's information and select "Save"

| [                                             | VE8, THEY ARE                           | NO, THEY ARE NOT                                                                                |                                                |  |
|-----------------------------------------------|-----------------------------------------|-------------------------------------------------------------------------------------------------|------------------------------------------------|--|
| FAMILY MEMBER FIRST NAME                      |                                         | FAMILY MEMBER LAST NA                                                                           | ME                                             |  |
| FIRST NAME                                    |                                         | LAST NAME                                                                                       |                                                |  |
| SAME ADDRESS AS PRIMARY ME                    | MBER                                    |                                                                                                 |                                                |  |
| HOME ADDRESS                                  |                                         |                                                                                                 | UNIT/SUITE/APT #                               |  |
| HOME ADDRESS                                  |                                         |                                                                                                 | UNIT/SUITE/APT #                               |  |
| ріту                                          | PROVINCE                                |                                                                                                 | POSTAL CODE                                    |  |
| CITY                                          | SELECT PRO                              | DVINCE                                                                                          | F1F 1F1                                        |  |
| DATE OF BIRTH (DD/MM/YYYY)                    |                                         | GENDER IDENTITY                                                                                 |                                                |  |
| DD/MM/YYYY                                    |                                         | O MALE                                                                                          | G FEMALE                                       |  |
| IOBILE/CELL PHONE                             |                                         | HOME PHONE                                                                                      |                                                |  |
| (555) 555-5555                                |                                         | (555) 555-5555                                                                                  |                                                |  |
| VORK PHONE                                    | EXT.                                    | SELECT A CLUB                                                                                   |                                                |  |
| (555) 555-5555                                | EXT                                     | ENTER A POSTAL CODE OR CITY                                                                     |                                                |  |
| ERSONAL EMAIL                                 |                                         | CONFIRM PERSONAL EMA                                                                            | AIL                                            |  |
| JOHN.DOE@MAIL.COM                             |                                         | JOHN.DOE@MAIL.COM                                                                               |                                                |  |
| codLife Filness will send confidential inform | alion to this email address. It is reco | mmended you provide a personal email addres                                                     | a for this purpose.                            |  |
|                                               | EMERGEN                                 | CY CONTACT                                                                                      |                                                |  |
| For minor                                     | members, the Emergency Contact n        | PHONE NUMBER                                                                                    | Member.                                        |  |
| FULL NAME                                     |                                         | (555) 555-5555                                                                                  |                                                |  |
|                                               |                                         |                                                                                                 |                                                |  |
| Company no longer offers this program or th   | e Primary Member is no longer eligit    | temperanip to this new Corporate Memberanip<br>ble to participate, GoodLife Fitness will automs | rais.<br>itically update all Memberships assoc |  |
| In this account to a no-commitment preferre   | d rate of \$25.00, payable bi-weekly p  | olus any applicable laxes.                                                                      | _                                              |  |
| ]                                             | CANCEL                                  | EAVE                                                                                            | ]                                              |  |

Be sure to indicate whether your family member has a GoodLife membership and enter their barcode number

(1000)

# **Family Summary**

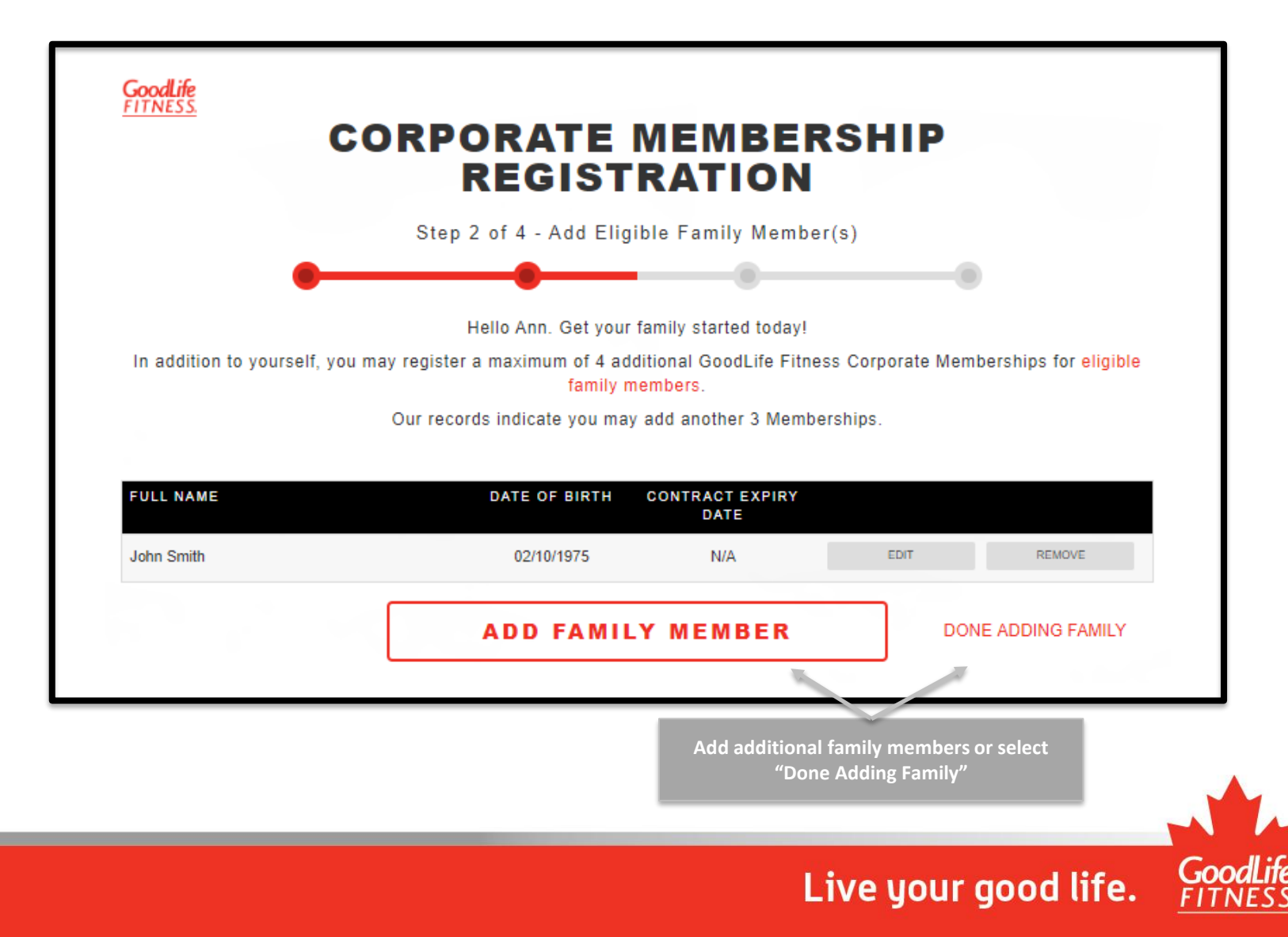

### **Terms and Conditions**

#### **OVERVIEW - REVIEW INFORMATION**

You must view Agreement details before accepting terms and conditions.

#### **Primary Member**

Name Ann Smith Birthdate October 10, 1975

Address 123 Fake St , SCARBOROUGH, ON M1M1M1

Membership Cost \$650.00/year (plus tax) Bi-Weekly Amount \$25.00 (plus tax) Start Date October 9, 2019

test@email.com Home Phone

Email

Review the terms and conditions for your new membership, then select "I Agree"

Cell Phone 5196543214

Work Phone

Club Toronto Yonge Eglinton Centre

#### **OVERVIEW - TERMS AND CONDITIONS**

There are terms and conditions set out below. Please read everything carefully. By clicking the "I Confirm" field you will be electronically signing this Agreement and accepting all the terms and conditions, including the terms and conditions set out below and submitting it electronically for our review.

If we accept your signed Agreement we will deliver an electronic copy of this Agreement to you by sending an e-mail to the e-mail address you have given us stated above, which will include a link to your copy of this Agreement. Please print out or retain an electronic copy of this Agreement for your records.

#### PLEASE READ THIS AGREEMENT CAREFULLY

About this Agreement: (the "Agreement"). The Member is referred to as "you" or "the Member" and GoodLife Fitness Centres Inc. is referred to as "us", "we" or "GoodLife". This Agreement is legally enforceable. Please read everything carefully. This Agreement may be subject to consumer protection legislation in the

I, Ann Smith, will be electronically signing my Membership Agreement and accepting all terms and conditions, and submitting it electronically for review.

I AGREE

![](_page_35_Picture_21.jpeg)

### **Review Information**

#### **OVERVIEW - PAYMENT DETAILS**

| Payment                 | Subtotal | Taxes  | Total   | Details                                      |
|-------------------------|----------|--------|---------|----------------------------------------------|
| Initial Period          | \$25.00  | \$3.25 |         | Club Access October 9 - 22, 2019             |
| First Payment Total     |          |        | \$28.25 | Withdrawal within 3 business days            |
| Regular Bi-Weekly       | \$25.00  | \$3.25 |         | Ongoing Club Access after October 22, 2019   |
| Regular Bi-Weekly Total |          |        | \$28.25 | First Regular Withdrawal on October 23, 2019 |

\* Prices listed do not include any other Memberships added prior to this registration. It further excludes any additional items/services that may be purchased through the club, such as Hot Yoga, Locker Rental, Tanning, and Personal Training.

You will receive a link to an electronic copy of your Membership Agreement at the email address provided. It will also be available to you on the GoodLife Member Portal. You will not receive a hard copy of your Agreement. Please note that GoodLife reserves the right to refuse or cancel any Membership, in which case you will be entitled to a refund of any unused pre-paid Membership dues.

![](_page_36_Picture_5.jpeg)

Review your payment details to ensure they are correct and finalize your payment type

GoodLife

#### **Payment Information**

#### (Pre-authorized payments)

![](_page_37_Picture_2.jpeg)

If you have selected the pre-authorized payment option, fill out your banking information and select "Complete Registration"

Please note: Credit cards are not accepted for the preauthorized payment option

Live your good life.

Please ensure you

select "I Agree"

#### **Payment Information**

#### (Paid in Full)

|                                            | Mandatory fields marked by *                                                                                                    | _   |
|--------------------------------------------|----------------------------------------------------------------------------------------------------|-----|
|                                            | Payment Details                                                                                                    |     |
|                                            | Transaction Amount:                                                                                                    |     |
|                                            | Order ID:                                                                                                    |     |
|                                            | Please complete the following details exactly as they appear on your card.<br>Do not put spaces or hyphens in the card number.                                                                                                    |     |
| ave colocted the nair                      | Cardholder Name*:                                                                                                    |     |
| option, you will be<br>cted to the Moneris | Card Number*:                                                                                                    |     |
| omplete your credit<br>payment securely    | it Expiry Date (MMYY)*:                                                                                                    |     |
| Т                                          | Click 'Process Transaction' to charge your card. Only click the button once. Using the 'Back', 'Refresh' or 'Cance<br>button after you press the 'Process Transaction' button will not stop the transaction from being processed and<br>may result in a double charge. | el' |
|                                            | Process Transaction Cancel Transaction                                                                                                    |     |
|                                            |                                                                                                    |     |
|                                            |                                                                                                    |     |

F I I

If you in fu redir site to car

# **Confirmation Page**

![](_page_39_Picture_1.jpeg)